KALABARI COLLEGE

OFFICE OF THE PRINCIPAL

KALABARI :: SONITPUR :: ASSAM ESTD. - 1992 NAAC Accredited with 'B+' Grade

From, Dr. Pradip Sarmah Principal Kalabari College Kalabari, Sonitpur, Assam (M) +91-8486631766, 03715-291015

KALABARI COLLEGE

Address : Kalabari College Kalabari, Sonitpur Assam, India, PIN-784178 Email ID : kalabaricollege@gmail.com Website : https://kalabaricollege.org.in

Ref. No.

Date 29/10/2024

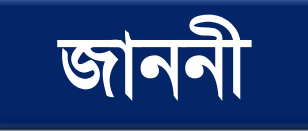

# তৃতীয় যান্মাসিকৰ ছাত্ৰ-ছাত্ৰীসকলৰ বাবে

(বাধ্যতামূলকভাৱে নিজৰ অধ্যয়নৰ বিষয়সমূহ gauhati.samarth.edu.in পৰ্টেলত পঞ্জীয়ন সংক্ৰান্তত)

ইয়াৰ দ্বাৰাই কলাবাৰী মহাবিদ্যালয়ৰ 2024-25 বৰ্ষৰ তৃতীয় ষান্মাসিকৰ ছাত্ৰ-ছাত্ৰীসকলক জনোৱা হয় যে গুৱাহাটী বিশ্ববিদ্যালয়ৰ তৃতীয় ষান্মাসিক চূড়ান্ত পৰীক্ষাৰ প্ৰ-পত্ৰ পূৰণ (Form fill-up) প্ৰক্ৰিয়া অতি সোনকালেই Samarth পৰ্টেলত online যোগে সম্পন্ন হ'ব।

এই ক্ষেত্ৰত গুৱাহাটী বিশ্ববিদ্যালয়ৰ নিৰ্দেশনা অনুসৰি ছাত্ৰ-ছাত্ৰীসকলে বাধ্যতামূলকভাৱে নিজৰ অধ্যয়নৰ বিষয়সমূহ (পাঠ্যক্ৰম) প্ৰথমে https://gauhati.samarth.edu.in পৰ্টেলত 4<sup>th</sup> November, 2024 তাৰিখৰ ভিতৰত পঞ্জীয়ন কৰিব লাগিব।

ছাত্ৰ-ছাত্ৰীসকলে https://gauhati.samarth.edu.in ত Student Login-ৰ বাবে নিজৰ Gauhati University Registration Number টো ব্যৱহাৰ কৰিব লাগিব, যিটো তোমালোকে প্ৰথম ষান্মাসিক (First Semester)-ৰ ফলাফল লাভ কৰিবলৈ Login-ৰ বাবে ব্যৱহাৰ কৰিছিলা আৰু পুনৰ https://gauhati.samarth.edu.in ত পঞ্জীয়ন কৰাৰ প্ৰয়োজন নাই ।

উল্লেখ থাকে যে - চূড়ান্ত পৰীক্ষাৰ প্ৰ-পত্ৰ (Form fill-up) সেইসকল ছাত্ৰ-ছাত্ৰীয়েহে পূৰাব পাৰিব, যিসকলে 4<sup>th</sup> November, 2024 ৰ ভিতৰত নিজৰ অধ্যয়নৰ বিষয়সমূহ https://gauhati.samarth.edu.in পৰ্টেলত পঞ্জীয়ন কৰিব। চূড়ান্ত পৰীক্ষাৰ প্ৰ-পত্ৰ (Form fill-up) পূৰণৰ তাৰিখ পৰবৰ্তী সময়ত ঘোষিত হ'ব।

<u>বি:দ্ৰ:</u> - https://gauhati.samarth.edu.in পৰ্টেলত নিজৰ অধ্যয়নৰ বিষয়সমূহ পঞ্জীয়নৰ অন্তিম তাৰিখ -<u>4<sup>th</sup> November, 2024</u>

নির্দ্দেশক্রমে,

Principal Kalabari College

বুজিবলৈ সুবিধা হোৱাকৈ নির্দেশনাসমূহ তলত সংলগ্ন কৰা হৈছে।

Professor Kandarpa Kumar Sarma Controller of Examinations Gauhati University Guwahati-781014 Assam: India

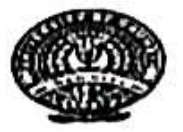

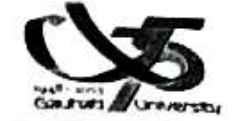

18992 Ref No GALL CON Nofice

### Date 28/10/24

#### NOTIFICATION

This is to inform you that Gauhati University will process FYUGP and FYIMP 3<sup>rd</sup> semester end-to-end examination using the <u>https://gauhati.samarth.ac.in/</u> for the batch admitted in admission session 2023-24.

In this regard, students of FYIMP in Gauhati University and students enrolled in all affiliated Colleges with Gauhati University need to compulsorily register their papers (Courses) in the <u>https://gauhati.samarth.ac.in/</u> portal. Students admitted in academic session 2023-24 in 1<sup>st</sup> semester and currently in 3<sup>rd</sup> semester in the session 2024-25 are to use the GU registration number, as used for login to <u>https://gauhati.samarth.ac.in/</u> to access FYUGP/FYIMP 1<sup>st</sup> semester results, for login and need not register afresh (as they are already registered students).

Examination form fill-up will be open only for those students whose course registration is completed at <a href="https://gauhati.samarth.ac.in/">https://gauhati.samarth.ac.in/</a>, subject to fulfillment of the minimum attendance policy of the University.

### Last date: The Last date of Paper (Course) Registration is 4th November, 2024.

Note:

Dated: 28th Oct, 2024

- Colleges are to validate the course registration inputs given by the students. Only upon validation by concerned Colleges, the Course registration process will be completed in the system. It applies to Course registration notification for the first semester, issued by the undersigned on 25<sup>th</sup> Oct, 2024.
- 2. Notification for Examination form fill-up will be released subsequently with a detailed guide/manual.
- 3. The Course Registration manual for 3rd semester is enclosed herewith.

**Controller of Exa** 

Gauhati University Controller of Examinations Gauhati University

Copy for information to: Gu/con/Notice/ 8993-9001 2F 28/10/21

- 1. The Hon'ble Vice Chancellor, GU
- 2. The Registrar, GU
- 3. The Director CDC,GU
- The Academic Registrar, GU for information and necessary action.
- 5. The Dy. Controllers of Examinations, GU
- 6. The Principal, all affiliated Colleges with GU.
- 7. The System Officer, with a request to upload the notification in the university website.
- 8. Office File.

**GU Student Portal** 

# <u>User Manual for the Course Selection for</u> <u>Semester III Students</u>

**Introduction** 

**Course Selection process** 

# Introduction

This document is the reference for students, for online submission of Examination form of Gauhati University through Samarth student portal (https://gauhati.samarth.edu.in)

# Login

**Step 1**: Open the <u>https://gauhati.samarth.edu.in</u> link, the homepage will appear as below:

In the student portal homepage, students will be able to see two (2) options as follows:

- 1. Login
  - a. Already registered students can directly login using their login credentials of the portal.

#### 2. Reset Password

a. If a student forgets his/her password they can reset it using the "**Reset password**" option.

#### Note:

It is to be noted that students need not register afresh for 3rd semester Course registration. They are to use the same login credentials (registration/enrollment number) used to login and download their 1st semester results.

## **Course Selection Process**

For the selection of the courses, students need to follow the below-mentioned steps:

Step 1: Login to Student Portal with valid credentials used for 1st sem result access.

| S eGov | Log                                      | gin New U | ser Registration | Public Notices |
|--------|------------------------------------------|-----------|------------------|----------------|
|        | Gauhati University                       |           |                  |                |
|        | Student Sign In<br>Enrolment Number      |           |                  |                |
|        | Enrolment Number                         | 0         |                  |                |
|        | Enrolment Number cannot be blank.        |           |                  |                |
|        | Password                                 |           |                  |                |
|        | Password                                 |           |                  |                |
|        | Login<br>New Registration Reset Password |           |                  |                |
| S eGov |                                          |           |                  |                |

Step 2: After successful login, the student will be redirected to the dashboard. Then

the students need to click on **CLICK HERE** button to view/select the courses related to their respective programme.

| DU                      |                               | LE DEMO |
|-------------------------|-------------------------------|---------|
|                         | Home / Dashboard              |         |
| Lastudent               |                               |         |
| Dashboard               | 503 : BACHELOR OF<br>COMMERCE |         |
| Profile                 |                               |         |
| 503 : Bachelor of Comme | CLICK HERE                    |         |
| Course(s) Selection     |                               |         |
| Services                | © Samarth eGov                |         |
| ≗Examination ▼          |                               |         |

**Step 3:** After that, a new window will appear. Here, students can view their courses and also select their courses.

| DU                                      |                                  |                                                                                          |                                                                                      |                                                                         |                          |                                                                                          |                         | DEN |
|-----------------------------------------|----------------------------------|------------------------------------------------------------------------------------------|--------------------------------------------------------------------------------------|-------------------------------------------------------------------------|--------------------------|------------------------------------------------------------------------------------------|-------------------------|-----|
| Student                                 | Home / F                         | Programme                                                                                |                                                                                      |                                                                         |                          |                                                                                          |                         |     |
| Programme                               | 503                              | 3 : Bachelor                                                                             | of Commerce                                                                          |                                                                         |                          |                                                                                          |                         |     |
| Course Selection                        | Nam                              | ie                                                                                       | DEMO                                                                                 | Enrolment<br>Number <u>*</u>                                            | DEMO                     | Organizational unit<br>(College)                                                         | 008: Bharati<br>College |     |
| ,,,,,,,,,,,,,,,,,,,,,,,,,,,,,,,,,,,,,,, | Leve                             | el.                                                                                      | BACHELOR                                                                             | Program Type                                                            | DEGREE                   | Delivery Mode                                                                            | Face to face            |     |
|                                         | Exar<br>Num                      | nination Roll<br>Iber                                                                    | DEMO                                                                                 |                                                                         |                          |                                                                                          |                         |     |
|                                         |                                  |                                                                                          | t your courses                                                                       |                                                                         |                          |                                                                                          |                         |     |
|                                         |                                  |                                                                                          |                                                                                      |                                                                         |                          |                                                                                          |                         |     |
|                                         | My                               | Courses                                                                                  |                                                                                      |                                                                         |                          |                                                                                          |                         |     |
|                                         | My<br>#                          | Courses<br>Code                                                                          | Title                                                                                |                                                                         |                          | Term                                                                                     | Selection Sess          | ion |
|                                         | My<br>#<br>1                     | Courses<br>Code<br>52051122                                                              | Title<br>HINDI-B                                                                     |                                                                         |                          | Term<br>1 SEMESTER                                                                       | Selection Sess          | ion |
|                                         | My<br>#<br>1<br>2                | Courses<br>Code<br>52051122<br>52411101C                                                 | Title<br>HINDI-B<br>FINANCIAL ACCO                                                   | DUNTING (PART-A &                                                       | с)                       | Term<br>1 SEMESTER<br>1 SEMESTER                                                         | Selection Sess          | ion |
|                                         | My<br>#<br>1<br>2<br>3           | Courses<br>Code<br>52051122<br>52411101C<br>52411102                                     | Title<br>HINDI-B<br>FINANCIAL ACCC                                                   | DUNTING (PART-A &                                                       | C)<br>IAGEMENT           | Term<br>1 SEMESTER<br>1 SEMESTER<br>1 SEMESTER                                           | Selection Sess          | ion |
|                                         | My<br>#<br>1<br>2<br>3<br>4      | Courses<br>Code<br>52051122<br>52411101C<br>52411102<br>72182801                         | Title<br>HINDI-B<br>FINANCIAL ACCO<br>BUSINESS ORGA<br>ENVIRONMENTA                  | DUNTING (PART-A &<br>NISATION AND MAN<br>L SCIENCE                      | C)<br>IAGEMENT           | Term<br>1 SEMESTER<br>1 SEMESTER<br>1 SEMESTER<br>1 SEMESTER                             | Selection Sess          | ion |
|                                         | My<br>#<br>1<br>2<br>3<br>4<br>5 | Courses<br>Code<br>52051122<br>52411101C<br>52411102<br>72182801<br>52031204<br>52011201 | Title<br>HINDI-B<br>FINANCIAL ACCO<br>BUSINESS ORGA<br>ENVIRONMENTA<br>ENGLISH LANGU | DUNTING (PART-A &<br>INISATION AND MAN<br>L SCIENCE<br>AGE THROUGH LITE | C)<br>IAGEMENT<br>RATURE | Term<br>1 SEMESTER<br>1 SEMESTER<br>1 SEMESTER<br>1 SEMESTER<br>2 SEMESTER<br>2 SEMESTER | Selection Sess          | ion |

**Step 4:** After clicking on the button, students need to select the courses from the dropdown lists. Then, click on the **Submit** button.

| Examination | * | Course Selection Section |                                  |      |               |                               |         |               |                      |                  |  |  |  |  |
|-------------|---|--------------------------|----------------------------------|------|---------------|-------------------------------|---------|---------------|----------------------|------------------|--|--|--|--|
|             |   | Enrole<br>Numb           | ment<br>er:                      | DEMO | Programme     | 503 : Bachelor of<br>Commerce | Session | 2021-<br>JULY | Refrence<br>Number : | Category :<br>GE |  |  |  |  |
|             |   | Course                   | Courses Selection for SEMESTER 5 |      |               |                               |         |               |                      |                  |  |  |  |  |
|             |   | S.No                     | Option<br>Type                   | Cou  | rse Code : Co | urse Name (Credit)            |         |               |                      |                  |  |  |  |  |
|             |   | 1                        | SEC5                             |      | Select        |                               |         |               |                      | ~                |  |  |  |  |
|             |   | 2                        | GE5                              |      | Select        |                               |         |               |                      | ~                |  |  |  |  |
|             |   | 3                        | DSE-1A                           |      | Select        |                               |         |               |                      | ~                |  |  |  |  |
|             |   | 4                        | DSE-2A                           |      | Select        |                               |         |               |                      | ~                |  |  |  |  |

**Step 5:** After clicking on the **"Submit"** button, students will be able to preview the list of selected courses.

In that, Students can update their courses selection by clicking on Update Course Selection button.

### Step 6: Then, click on

Submit course selection

button to finally submit the selected course .

| DU               |                                                                                          |                                                                     |                                                               |                                                                      |                                   |                                   |                                    |                            |  |  |
|------------------|------------------------------------------------------------------------------------------|---------------------------------------------------------------------|---------------------------------------------------------------|----------------------------------------------------------------------|-----------------------------------|-----------------------------------|------------------------------------|----------------------------|--|--|
| Re-Registration  | Home / Co                                                                                | urse Selection                                                      |                                                               |                                                                      |                                   |                                   |                                    |                            |  |  |
| Programme        | Course selection for 503 : Bachelor of Commerce                                          |                                                                     |                                                               |                                                                      |                                   |                                   |                                    |                            |  |  |
| Course Selection | Enrolement<br>Number: DEMO Programme 503 : Bachelor of<br>Commerce Session 2021-<br>JULY |                                                                     | Refrence<br>Number : 200                                      | Category :<br>GE                                                     |                                   |                                   |                                    |                            |  |  |
|                  | Your Co                                                                                  | ourse Selectio                                                      | ns                                                            |                                                                      |                                   |                                   |                                    |                            |  |  |
|                  | S.No                                                                                     | Course Code                                                         | Name of Cou                                                   | irse                                                                 |                                   | Category                          | Credits                            | Term                       |  |  |
|                  | 1                                                                                        | 1 12033903 SOFT SKILLS ELECT                                        |                                                               |                                                                      |                                   | ELECTIVE                          | 4.00                               | 5 SEMESTER                 |  |  |
|                  | 2                                                                                        | 62035919                                                            | MEDIA AND COMMUNICATION SKILLS                                |                                                                      |                                   | ELECTIVE                          | 6.00                               | 5 SEMESTER                 |  |  |
|                  | 3                                                                                        | 52417504                                                            | 52417504 FINANCIAL REPORTING & ANALYSIS COMPUL                |                                                                      |                                   | COMPULSOR                         | 6.00                               | 5 SEMESTER                 |  |  |
|                  | 4 52417502 PRINCIPLES OF MARKETING (B. COM) COMPULSORY                                   |                                                                     |                                                               |                                                                      |                                   | 6.00                              | 5 SEMESTER                         |                            |  |  |
|                  | Total C                                                                                  | redit                                                               |                                                               |                                                                      |                                   |                                   | 22                                 |                            |  |  |
|                  | Submit<br>Please ci<br>In case y<br>Upc                                                  | YOUF COUFSE<br>heck and verify<br>ou are not able<br>late Course Se | selection<br>your course sele<br>to find your cours<br>ection | ction before submissio<br>se(s), please contact t<br>Submit course s | on. No m<br>the Noda<br>selectior | odification wi<br>I Officer of yo | ll be allowed or<br>ur College/Dep | ice submitted.<br>artment. |  |  |

**Step 7:** A pop-up window will appear for confirmation of selected courses. On that, click on the "**OK**" button.

| DU               |                  | slc.uod.ac.in                                                                                                    | n says   |                                        |                               |          |        |                 |                          |                    |
|------------------|------------------|----------------------------------------------------------------------------------------------------|----------|----------------------------------------|-------------------------------|----------|--------|-----------------|--------------------------|--------------------|
| Re-Registration  | Home /           | Please check your course selection after submission no changes<br>will be allowed.Press OK to confirm or CANCEL to check/change<br>your course selection. |          |                                        |                               |          |        |                 |                          |                    |
| Programme        | Cour             |                                                                                                    |          |                                        | Cancel                        | ОК       |        |                 | Update                   | Course Selection   |
| Course Selection | Enroler<br>Numbe | ment DE<br>er:                                                                                                    | EMO      | Programme                              | 503 : Bachelor of<br>Commerce | Sessi    | on     | 2021-<br>JULY   | Refrence<br>Number : 200 | Category :<br>O GE |
|                  | Your C           | ourse Select                                                                                                    | tions    |                                        |                               |          |        |                 |                          |                    |
|                  | S.No             | Course Cod                                                                                                    | le       | Name of Cou                            | rse                           |          | Cate   | egory           | Credits                  | Term               |
|                  | 1                | 12033903                                                                                                    |          | SOFT SKILLS                            |                               |          | ELE    | CTIVE           | 4.00                     | 5 SEMESTER         |
|                  | 2                | 62035919                                                                                                    |          | 2035919 MEDIA AND COMMUNICATION SKILLS |                               |          | ELE    | ELECTIVE 6.00   |                          | 5 SEMESTER         |
|                  | 3                | 52417504                                                                                                    | 1        | FINANCIAL RE                           | PORTING & ANALYSIS            |          | CON    | IPULSOR         | Y 6.00                   | 5 SEMESTER         |
|                  | 4                | 52417502                                                                                                    | 1        | PRINCIPLES OF MARKETING (B. COM)       |                               |          |        | COMPULSORY 6.00 |                          | 5 SEMESTER         |
|                  | Total C          | Credit                                                                                                    |          |                                        |                               |          |        |                 | 22                       |                    |
|                  |                  |                                                                                                    |          |                                        |                               |          |        |                 |                          |                    |
|                  | Submi            | t your cours                                                                                                    | se sel   | ection                                 |                               |          |        |                 |                          |                    |
|                  | Please o         | heck and verif                                                                                                    | fy your  | r course selec                         | ction before submissi         | on. No r | nodifi | ication wi      | II be allowed o          | nce submitted.     |
|                  | In case y        | you are not abl                                                                                                    | le to fi | nd your cours                          | se(s), please contact         | the Nod  | al Off | ficer of yo     | our College/Dep          | partment.          |
|                  | Upo              | date Course S                                                                                                    | Select   | ion                                    | Submit course s               | selectio | n      |                 |                          |                    |

After successful completion of the course selection a new window will appear with the message that "**Courses submitted successfully**".

| DU                       |                                              |                               |                                  |                         |
|--------------------------|----------------------------------------------|-------------------------------|----------------------------------|-------------------------|
| Student                  | lome / Programme                             |                               |                                  |                         |
| Programme                | i Info!<br>Courses submitted successfully of | lick here                     |                                  | ×                       |
| Course Selection         |                                              |                               |                                  |                         |
| History Course Selection | 503 : Bachelor of Commerce                   |                               |                                  |                         |
|                          | Name DEMO                                    | Enrolment DEMO                | Organizational unit<br>(College) | 008: Bharati<br>College |
|                          | Level BACHELOR                               | Program Type DEGREE           | Delivery Mode                    | Face to face            |
|                          | Examination Roll DEMO                        |                               |                                  |                         |
|                          |                                              |                               |                                  |                         |
|                          | My Courses                                   |                               |                                  |                         |
|                          | # Code Title                                 |                               | Term                             | Selection Session       |
|                          | 1 52051122 HINDI-B                           |                               | 1 SEMESTER                       |                         |
|                          | 10 52413302 COMPUTER APPLIC                  | CATIONS IN BUSINESS (PRAC     | TICAL) 3 SEMESTER                |                         |
|                          | 11 52414303 COMPANY LAW                      |                               | 3 SEMESTER                       |                         |
|                          | 12 52414304 INCOME TAX LAW                   | AND PRACTICE                  | 3 SEMESTER                       |                         |
|                          | 13 52031901 English Language                 | Through Literature (English - | A) 4 SEMESTER                    |                         |
|                          | 14 52413402 INVESTING IN STO                 | CK MARKETS                    | 4 SEMESTER                       |                         |
|                          | 17 52417502 PRINCIPLES OF MA                 | RKETING (B. COM)              | 5 SEMESTER                       | JULY 2021               |
|                          | 18 62035919 MEDIA AND COMM                   | UNICATION SKILLS              | 5 SEMESTER                       | JULY 2021               |
|                          | 19 52417504 FINANCIAL REPOR                  | TING & ANALYSIS               | 5 SEMESTER                       | JULY 2021               |
|                          | 20 12033903 SOFT SKILLS                      |                               | 5 SEMESTER                       | JULY 2021               |

#### \*\*\*\*\* END OF DOCUMENT\*\*\*\*